## ~ ~ Find Your Printer ~ ~

This year we are implementing a new method for installing printers to your computers. This system has been in place at the High School for a couple of years and using it at the elementary level will help standardize some important aspects of computer use at Wayne Central.

Additional advantages are that because the printers are initially installed to a network server and then shared out to the computers, the printers will remain available for re-connection to your computer after re-imaging the computer which typically is accomplished at least annually.

## To find and connect the printer in your room to the computer(s) in your room left-click on the following:

"Start" button "Printers and Faxes" "Add Printer" "Next" "A network printer, or a printer attached to another computer" "Next" "Find a printer in the directory" "Next"

The printers in your building which we have already installed onto the print server have been named by your building and your room, i.e. oe101 op10e oelibrary oplibrary op11elab oexerox etc.... Therefore, the easiest way to do a search for your printer is to simply type the two letter abbreviation for your building into the search box labeled "Name" in the "Find Printer" window, i.e. op or oe

A window will open showing you a list of all the available printers whose names begin with the letters "op" or "oe." Simply double-click (or right-click and then left-click on "Connect") to connect the printer to your computer.

Lastly you will be asked if you want this printer to be your "Default Printer" (the printer which your system attempts to use first when printing). Answer this question with "*Yes*."

All done~~ 🥝

Note: This procedure has to be done on (1.) each computer and (2.) for each user's profile (logon)

(see the screenshots below to illustrate the above directions)

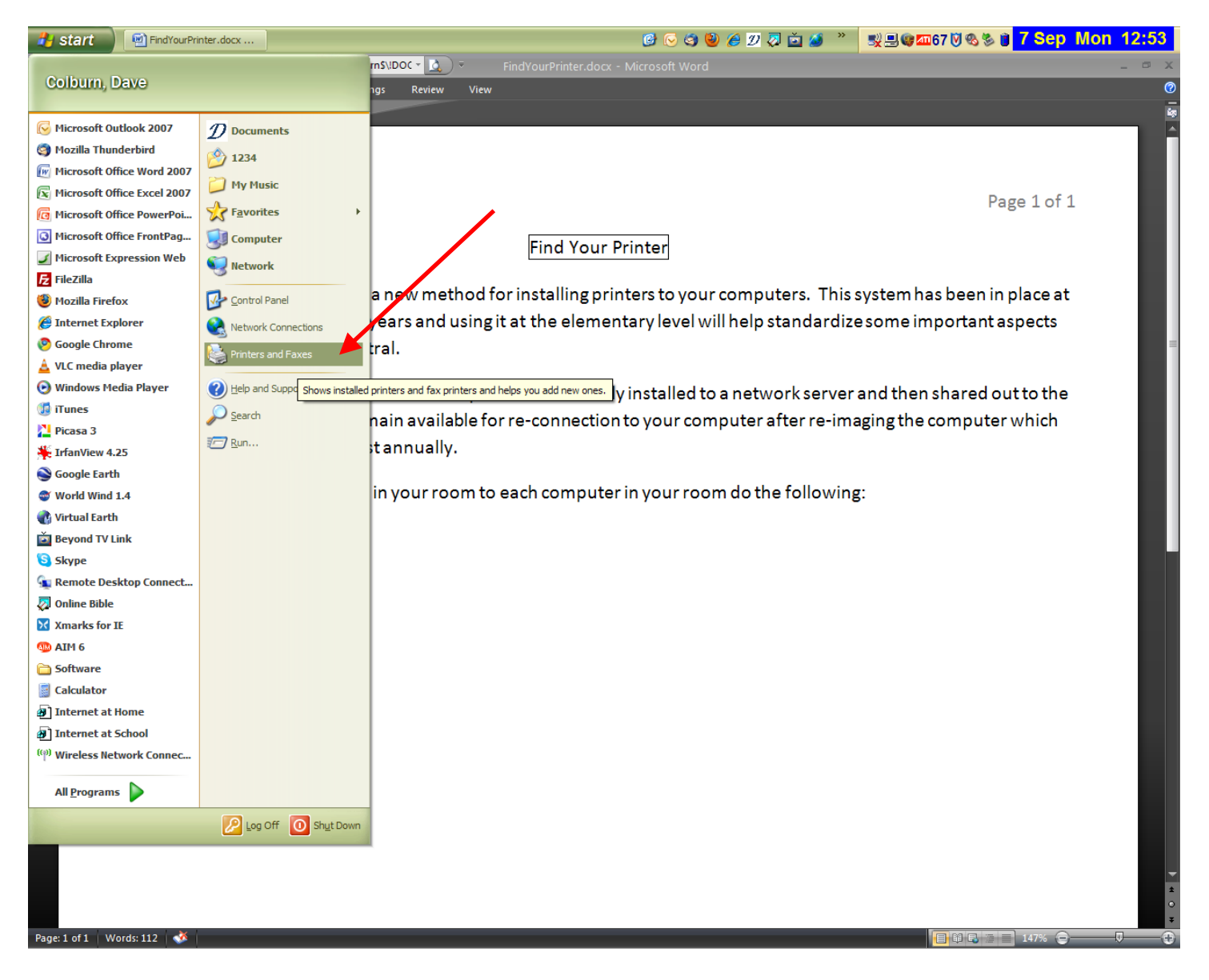

## Page 3 of 6

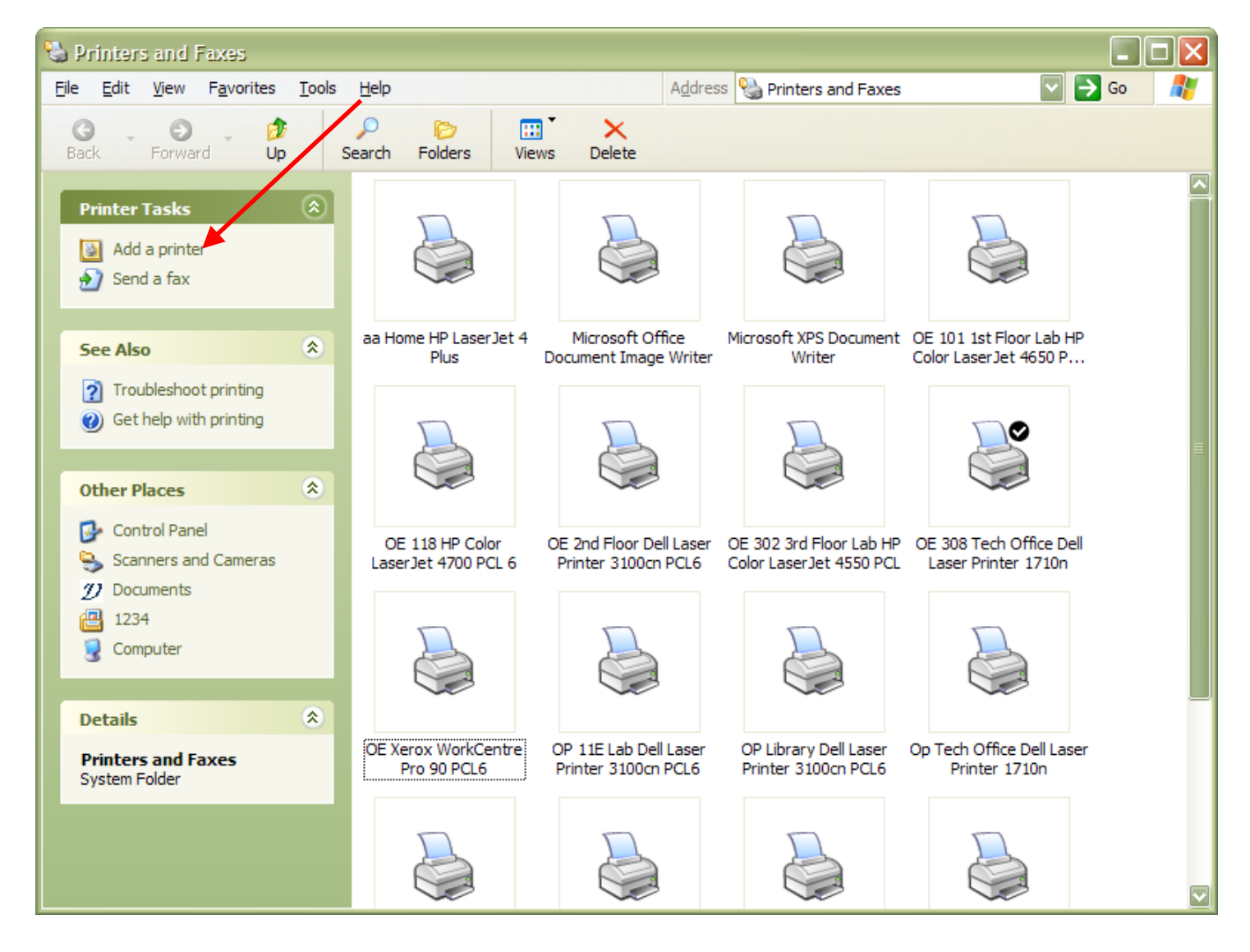

| Add Printer Wizard                                                                                                    |      |
|----------------------------------------------------------------------------------------------------|------|
| Local or Network Printer<br>The wizard needs to know which type of printer to set up.                                                                                                    |      |
| Select the option that describes the printer you want to use:<br><ul> <li>Local printer attached to this computer</li> <li>Automatically detect and install my Plug and Play printer</li> <li>A network printer, or a printer attached to another computer</li> </ul> |      |
| To set up a network printer that is not attached to a print server, use the "Local printer" option.                                                                                                    |      |
| < <u>B</u> ack <u>N</u> ext > Can                                                                                                    | ncel |

| 🝕 Find Prin                          | ters            | _ 🗆 🔀             |
|--------------------------------------|-----------------|-------------------|
| <u>File E</u> dit <u>V</u> ie        | w <u>H</u> elp  |                   |
| In: D wcsd<br>Printers Fe            | atures Advanced | <u>B</u> rowse    |
| N <u>a</u> me:                       | oe (or op)      | Find Now          |
| L <u>o</u> cation:<br><u>M</u> odel: |                 | <u>C</u> lear All |
|                                      |                 | Ś                 |
|                                      |                 | ОК                |

| 🦺 sta            | rt)             | Adobe Reader                 | 🗀 \\waynefolders\D      | FindYourPrinter.d             | Printers and Faxes   | 📑 🕑 😔 🥹 🏉 💯 📮 📺 🍠 🕏 🐿 🔇                     | <sup>≫</sup> 🕼 🗊 🖅 📶 67 <mark>8 Sep Tue 8:16</mark> |  |  |
|------------------|-----------------|------------------------------|-------------------------|-------------------------------|----------------------|---------------------------------------------|-----------------------------------------------------|--|--|
| 🐗 Find P         | rinters         |                              |                         |                               |                      |                                             |                                                     |  |  |
| File Edit        | View He         | ln                           |                         |                               |                      |                                             |                                                     |  |  |
| Cue East         | <u>Den (1</u> e | *                            |                         |                               |                      |                                             |                                                     |  |  |
| h: 🎻 Er          | ntire Directo   | ory                          |                         |                               |                      |                                             | Browse                                              |  |  |
| -                |                 |                              |                         |                               |                      |                                             |                                                     |  |  |
| Printers         | Features        | Advanced                     |                         |                               |                      |                                             |                                                     |  |  |
| Name             | 0               |                              |                         |                               |                      |                                             | Find Now                                            |  |  |
| - n <u>o</u> me. | -               |                              |                         |                               |                      |                                             | Stop                                                |  |  |
| Location         | n:              |                              |                         |                               |                      |                                             |                                                     |  |  |
| Model            |                 |                              |                         |                               |                      |                                             | <u>Clear All</u>                                    |  |  |
| Model.           |                 |                              |                         |                               |                      |                                             | ~7                                                  |  |  |
|                  |                 |                              |                         |                               |                      |                                             |                                                     |  |  |
|                  |                 |                              |                         |                               |                      |                                             |                                                     |  |  |
|                  |                 |                              |                         |                               |                      |                                             |                                                     |  |  |
|                  |                 |                              |                         |                               |                      |                                             | OK                                                  |  |  |
| Name             |                 | Location                     | Model                   |                               | Server Name          | Comment                                     |                                                     |  |  |
| OPXero           | x               | OP 10E Xerox Copier          | Xerox Wor               | kCentre Pro 90 PCL6           | ELEMPRServer.wcsd.ws | OP 10E Xerox Copier                         |                                                     |  |  |
| @OE109           |                 | oe 109 hp 960                | hp deskjet              | 960c                          | ELEMPRServer.wcsd.ws | oe 109 hp 960                               |                                                     |  |  |
| @OE110           |                 | oe 110 hp 895                | HP DeskJet              | t 950C/952C/959C              | ELEMPRServer.wcsd.ws | oe 110 hp 895                               |                                                     |  |  |
| @OE107           |                 | oe 107 hp 895                | HP DeskJet              | t 895Cxi                      | ELEMPRServer.wcsd.ws | oe 107 hp 895                               |                                                     |  |  |
| OEFloor          | 2Color          | OE 2nd Floor Dell 3100cn C   | olor Laser Dell Laser F | Printer 3100cn PCL6           | ELEMPRServer.wcsd.ws | OE 2nd Floor Dell 3100cn Color Laser        |                                                     |  |  |
| CE302H           | IPColor         | OE302 3rd Floor Lab HP 46    | 50 Color HP Color La    | aserJet 4650 PCL 6            | ELEMPRServer.wcsd.ws | OE302 3rd Floor Lab HP 4650 Color Laser     |                                                     |  |  |
| 20E118H          | IP              | OE118HP                      | HP Color La             | aserJet 4700 PCL 6            | ELEMPRServer.wcsd.ws | OE118HPColor                                |                                                     |  |  |
| OE125D           | ell             | OE125                        | Dell Laser F            | Printer 1700n                 | ELEMPRServer.wcsd.ws | OE 125Dell                                  |                                                     |  |  |
| @OE112D          | )ell            | OE112                        | Dell Laser F            | Printer 1710n                 | ELEMPRServer.wcsd.ws | OE112Dell                                   |                                                     |  |  |
| @OE105)          | (erox           | OE 105 Copier Room           | Xerox Worl              | kCentre Pro 90 PCL6           | ELEMPRServer.wcsd.ws | OE 105 Copier Room                          |                                                     |  |  |
| geop12a          |                 | op 12a Dell Laser Printer 17 | 710n Dell Laser F       | rinter 1710n<br>Drinter 1710n | ELEMPRServer.wcsd.ws | op 10a Dell Laser Printer 1710n             |                                                     |  |  |
| Seop10a          |                 | op 08a HP Desk let 895Cvi    | HP Desk let             | 895Cvi                        | ELEMPROEIVEL.wcsd.ws | op 08a HP Desk let 895Cvi                   | <b>K</b>                                            |  |  |
| 90004a           |                 | op 04a HP DeskJet 895Cxi     | HP DeskJet              | : 895Cxi                      | ELEMPRServer.wcsd.ws | op 04a HP DeskJet 895Cxi                    | -                                                   |  |  |
| op03a            |                 | op 03a hp deskiet 6122 ser   | ies hp deskiet          | 6122 series                   | ELEMPRServer.wcsd.ws | op 03a hp deskiet 6122 series               |                                                     |  |  |
| OELibra          | ry              | oe 305 Library HP Laser Jet  | 6P HP Laser Je          | t 6P                          | ELEMPRServer.wcsd.ws | oe 305 Library HP LaserJet 6P               |                                                     |  |  |
| OP02B            |                 | OP 02B Dell Laser Printer 17 | 710n Dell Laser F       | Printer 1710n                 | ELEMPRServer.wcsd.ws | OP o2B Dell Laser Printer 1710n             |                                                     |  |  |
| OPTrack          | Room            | OP Trac Room Dell Laser Pri  | inter 310 Dell Laser F  | Printer 3100cn PCL6           | ELEMPRServer.wcsd.ws | OP Trac Room Dell Laser Printer 3100cn PCL6 |                                                     |  |  |
| OP11EL           | ab              | OP 11E Dell Laser Printer 3  | 100cn PCL6 Dell Laser F | Printer 3100cn PCL6           | ELEMPRServer.wcsd.ws | OP 11E Dell Laser Printer 3100cn PCL6       |                                                     |  |  |
| OPLibra          | ry              | OP Library Color laser       | Dell Laser F            | Printer 3100cn PCL6           | ELEMPRServer.wcsd.ws | OP Library Color laser                      |                                                     |  |  |
| Sep 10e          |                 | op 10e hp deskjet 6122 ser   | ies hp deskjet          | 6122 series                   | ELEMPRServer.wcsd.ws | op 10e hp deskjet 6122 series               |                                                     |  |  |
| Sep04e           |                 | op 04e hp deskjet 6122 ser   | ies hp deskjet          | 6122 series                   | ELEMPRServer.wcsd.ws | op 04e hp deskjet 6122 series               |                                                     |  |  |
| Se op03e         |                 | op 03e hp deskjet 6122 ser   | ies hp deskjet          | 6122 series                   | ELEMPRServer.wcsd.ws | op 03e hp deskjet 6122 series               |                                                     |  |  |
| geopule          |                 | op 01e HP DeskJet 895Cxi     | HP DeskJet              | 1 895CXI                      | ELEMPRServer.wcsd.ws | op 01e HP DeskJet 895CXI                    |                                                     |  |  |
| 20000C           |                 | op 06c HP DeskJet 895Cxi     | HP DeskJel              | 895Cvi                        | ELEMPROEIVELWCSU.WS  | op 04c HP DeskJet 895Cxi                    |                                                     |  |  |
| Secon03c         |                 | on 03c Dell Laser Printer 17 | 10n Dell Laser F        | Printer 1710n                 | ELEMPRServer word ws | op 03c Dell Laser Printer 1710n             |                                                     |  |  |
| op 10b           |                 | op 10b HP DeskJet 895Cxi     | HP DeskJet              | 895Cxi                        | ELEMPRServer.wcsd.ws | op 10b HP DeskJet 895Cxi                    |                                                     |  |  |
| Dop08b           |                 | op 08b HP DeskJet 895Cxi     | HP DeskJet              | 895Cxi                        | ELEMPRServer.wcsd.ws | op 08b HP DeskJet 895Cxi                    |                                                     |  |  |
| Dop04b           |                 | op 04b HP DeskJet 895Cxi     | HP DeskJet              | t 895Cxi                      | ELEMPRServer.wcsd.ws | op 04b HP DeskJet 895Cxi                    |                                                     |  |  |
| 👾 op06a          |                 | op 06a HP DeskJet 895Cxi     | HP DeskJet              | t 895Cxi                      | ELEMPRServer.wcsd.ws | op 06a HP DeskJet 895Cxi                    |                                                     |  |  |
| ∰op02e           |                 | op 02e HP DeskJet 895Cxi     | HP DeskJet              | t 895Cxi                      | ELEMPRServer.wcsd.ws | op 02e HP DeskJet 895Cxi                    |                                                     |  |  |
| 👾 op 05e         |                 | op 05e HP LaserJet 6P        | HP LaserJe              | t 6P                          | ELEMPRServer.wcsd.ws | op 05e HP Laser Jet 6P                      |                                                     |  |  |
| geop01b          |                 | op 01b HP DeskJet 895Cxi     | HP DeskJet              | t 895Cxi                      | ELEMPRServer.wcsd.ws | op 01b HP DeskJet 895Cxi                    |                                                     |  |  |
| Opspeed          | th              | op speech HP DeskJet 8950    | Cxi HP DeskJet          | t 895Cxi                      | ELEMPRServer.wcsd.ws | op speech HP DeskJet 895Cxi                 |                                                     |  |  |
|                  |                 |                              |                         |                               |                      |                                             |                                                     |  |  |

35 item(s) found

| Add Printer Wizard                                                                                                  |
|----------------------------------------------------------------------------------------------------|
| Default Printer<br>Your computer will always send documents to the default printer unless you specify<br>otherwise. |
| Do you want to use this printer as the default printer?<br>⊙ Yes<br>○ No                                            |
| < <u>B</u> ack <u>N</u> ext > Cancel                                                                                |